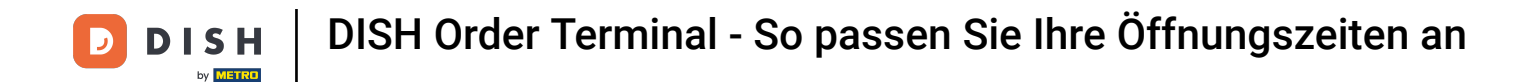

Offnen Sie die DISH Order Terminal App. Sie werden automatisch zu den offenen Bestellungen weitergeleitet. Tippen Sie nun auf das Dropdown-Menü-Symbol, um die Kategorien zu öffnen.

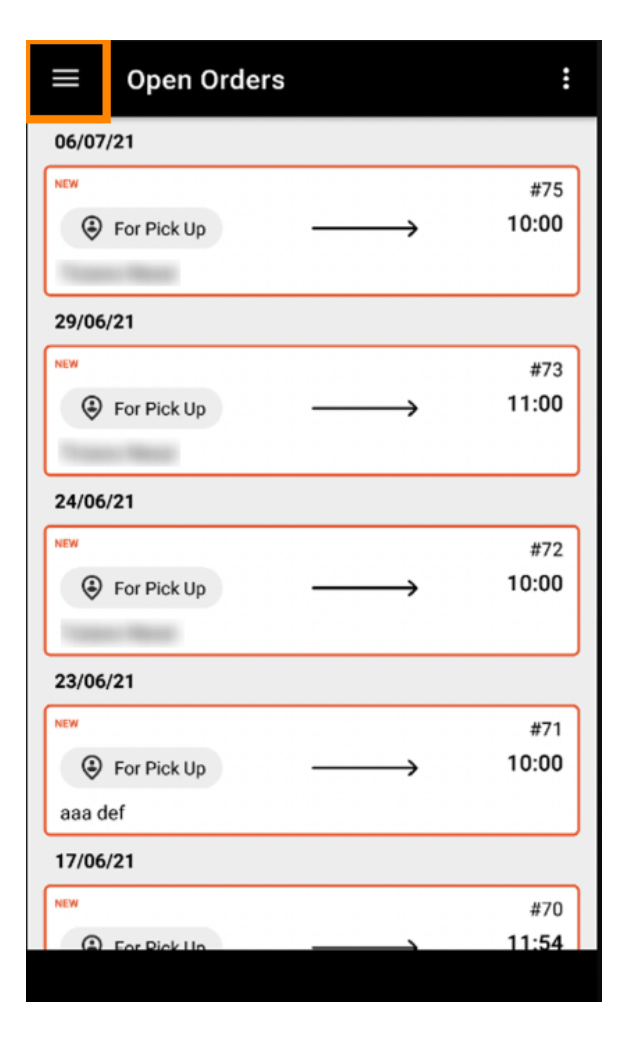

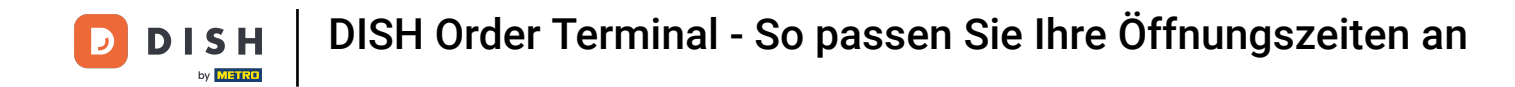

• Wählen Sie per Klick die Rubrik Öffnungszeiten aus .

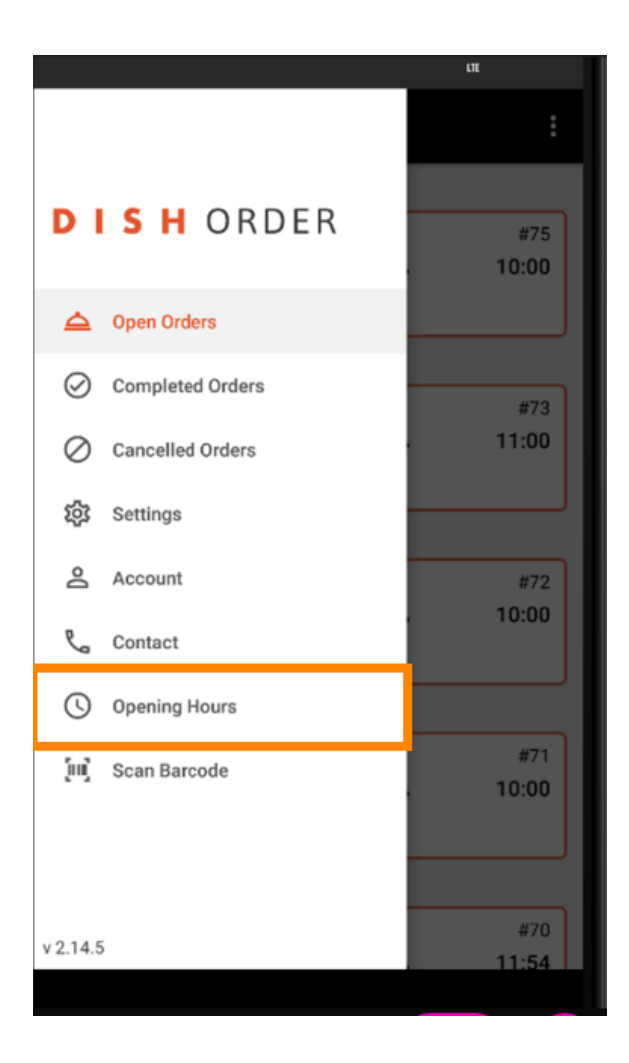

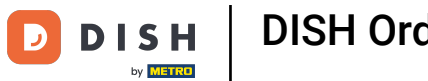

Hier können Sie auswählen, ob Sie Liefer- und/oder Abholaufträge annehmen möchten.

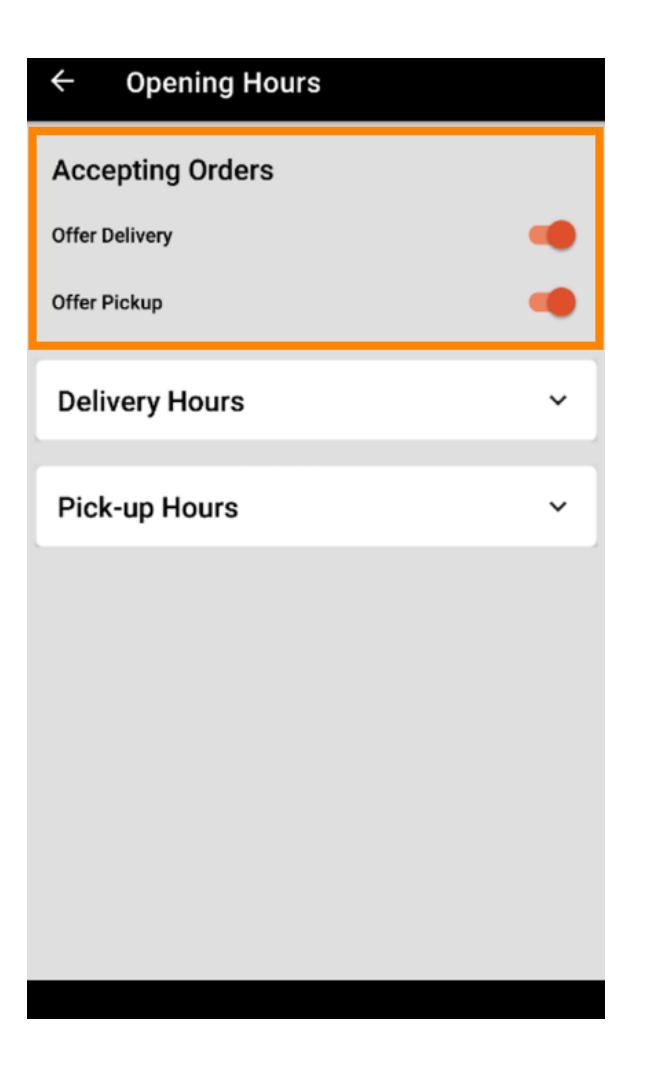

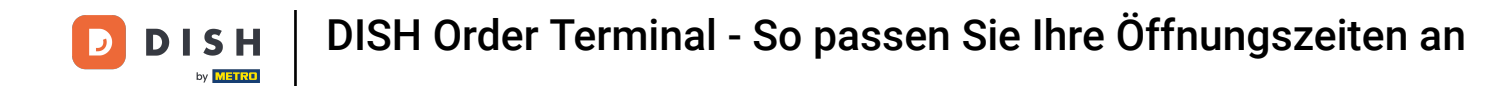

Unter dem Reiter Liefer-/Abholzeiten können Sie Ihre aktuellen Öffnungszeiten einsehen.

| ← Opening Hours |               |
|-----------------|---------------|
| Offer Pickup    |               |
| Delivery Hours  | ~             |
| Pick-up Hours   | ^             |
| Monday          | 00:00 - 23:59 |
| Tuesday         | 00:00 - 23:59 |
| Wednesday       | 00:00 - 23:59 |
| Thursday        | 00:00 - 23:59 |
| Friday          | 00:00 - 23:59 |
| Saturday        | 00:00 - 23:59 |
| Sunday          | 00:00 - 23:59 |
|                 | CHANGE        |
|                 |               |

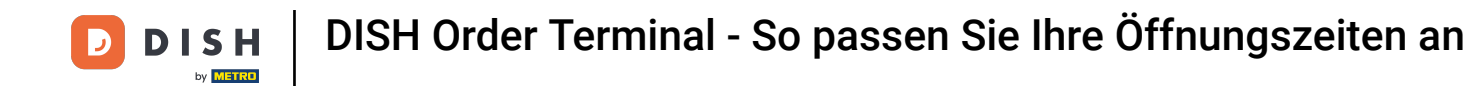

## • Wählen Sie "Ändern", um das Menü zum Ändern Ihrer Öffnungszeiten zu öffnen.

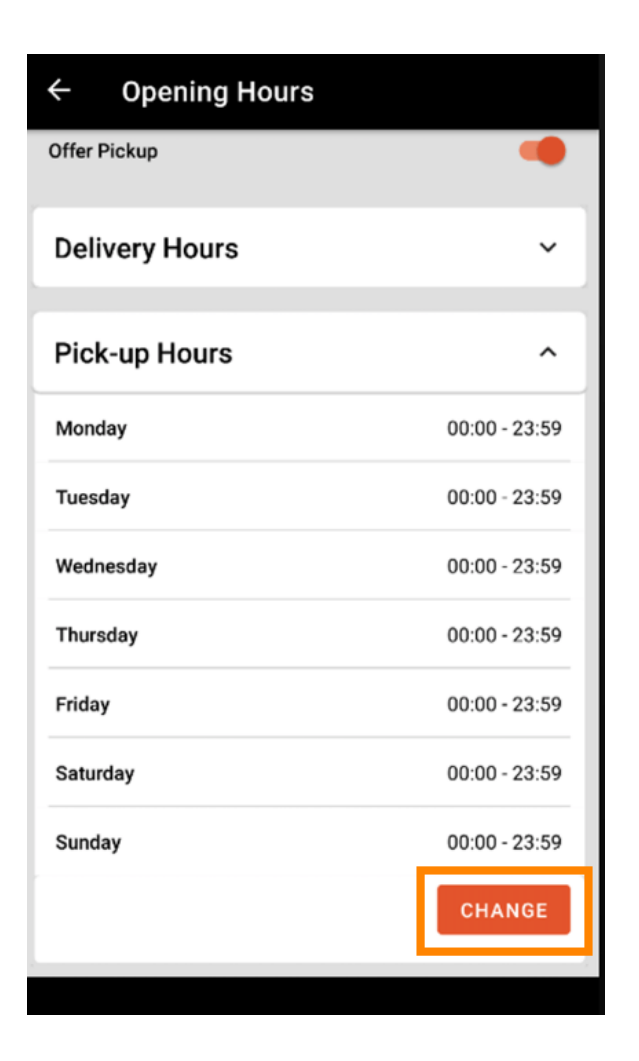

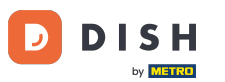

DISH Order Terminal - So passen Sie Ihre Öffnungszeiten an

Hier können Sie dieselben Öffnungszeiten wie in Ihrem Admin-Bereich wählen. Sie können zwischen 24/7, täglich oder flexibel wählen. Hinweis: 24/7 bedeutet, dass Ihr Betrieb jeden Tag ohne Ausnahme geöffnet ist.

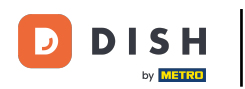

| ← Pick-up Hours                                                        |       |          |  |
|------------------------------------------------------------------------|-------|----------|--|
| Pick-up Days                                                           |       |          |  |
| 24/7                                                                   | DAILY | FLEXIBLE |  |
| Pick-up Hours<br>Customers can place pick-up orders in your restaurant |       |          |  |
| every day from 12:00 am to 11:59 pm.                                   |       |          |  |
|                                                                        |       |          |  |
|                                                                        |       |          |  |
|                                                                        |       |          |  |
|                                                                        |       |          |  |
|                                                                        |       |          |  |
|                                                                        |       |          |  |
| Save changes 🗸                                                         |       |          |  |

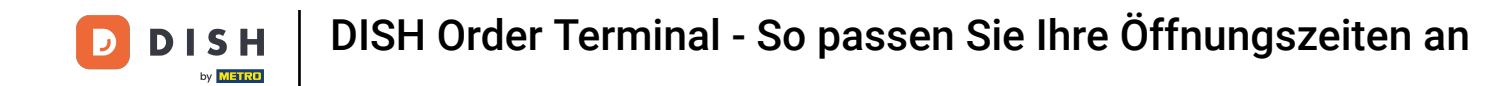

Durch Klicken auf "Täglich" können Sie für bestimmte Tage die gleichen Öffnungszeiten festlegen. Tippen Sie auf den Tag, um die Tage auszuwählen (orange) oder abzuwählen (weiß).

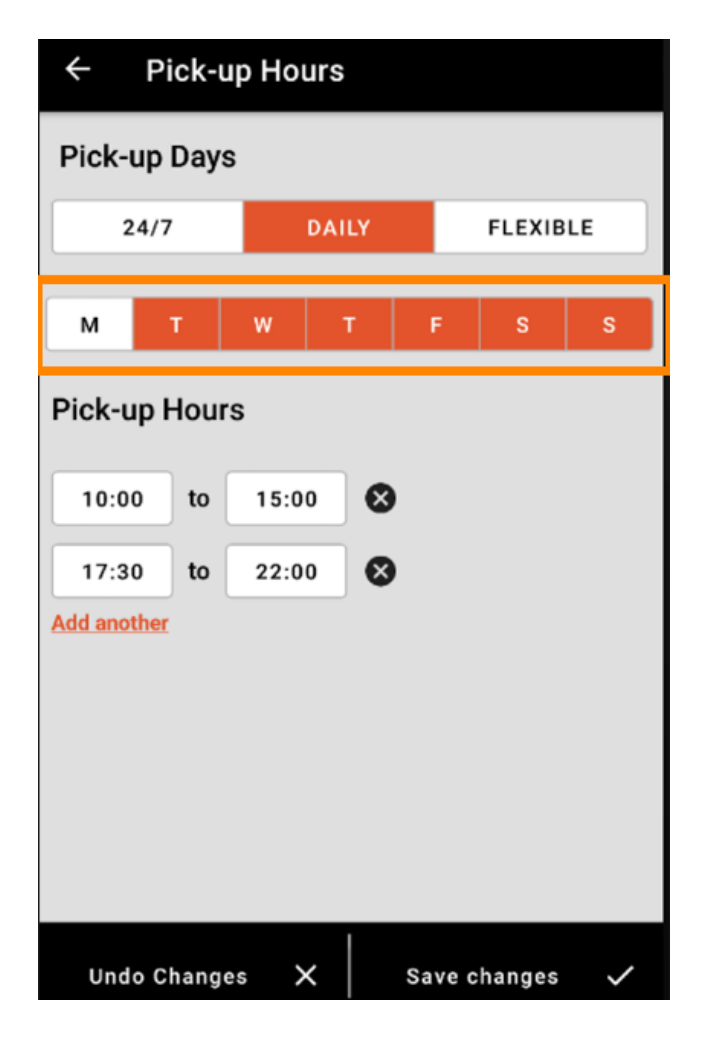

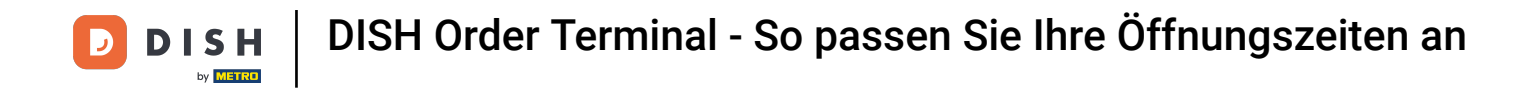

Um die Öffnungszeit anzupassen, klicken Sie auf das Feld der Uhrzeit .

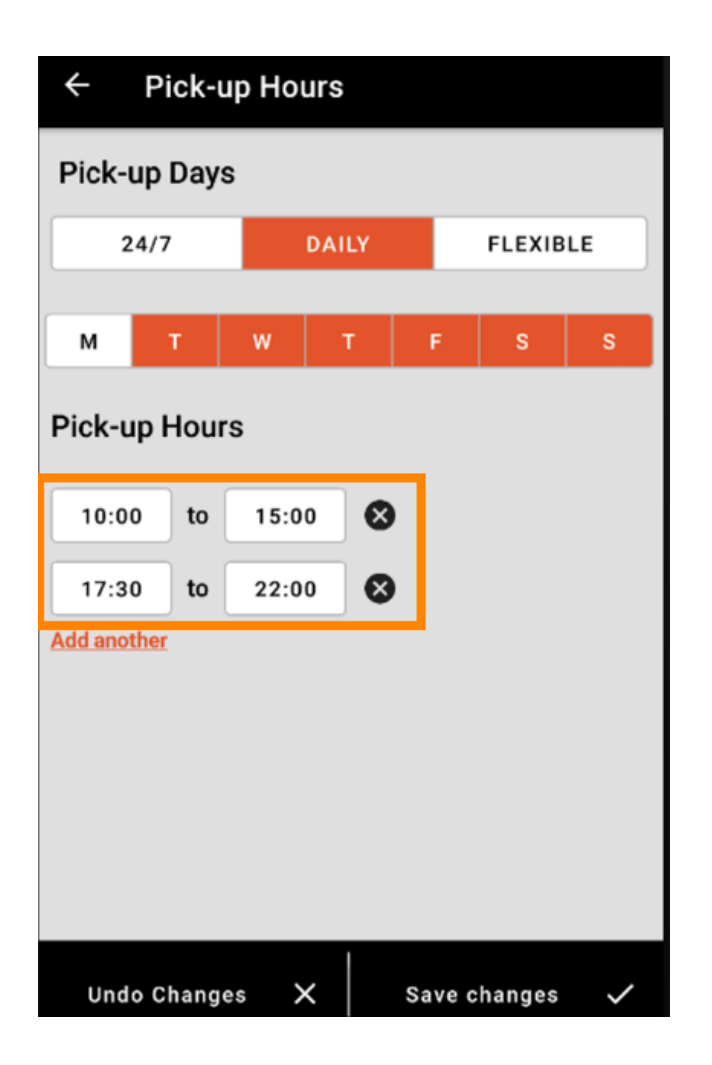

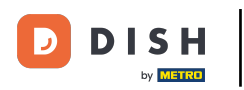

• Wählen Sie die Stunde und die Minuten aus die Sie eingeben möchten und bestätigen Sie mit einem Klick auf "OK".

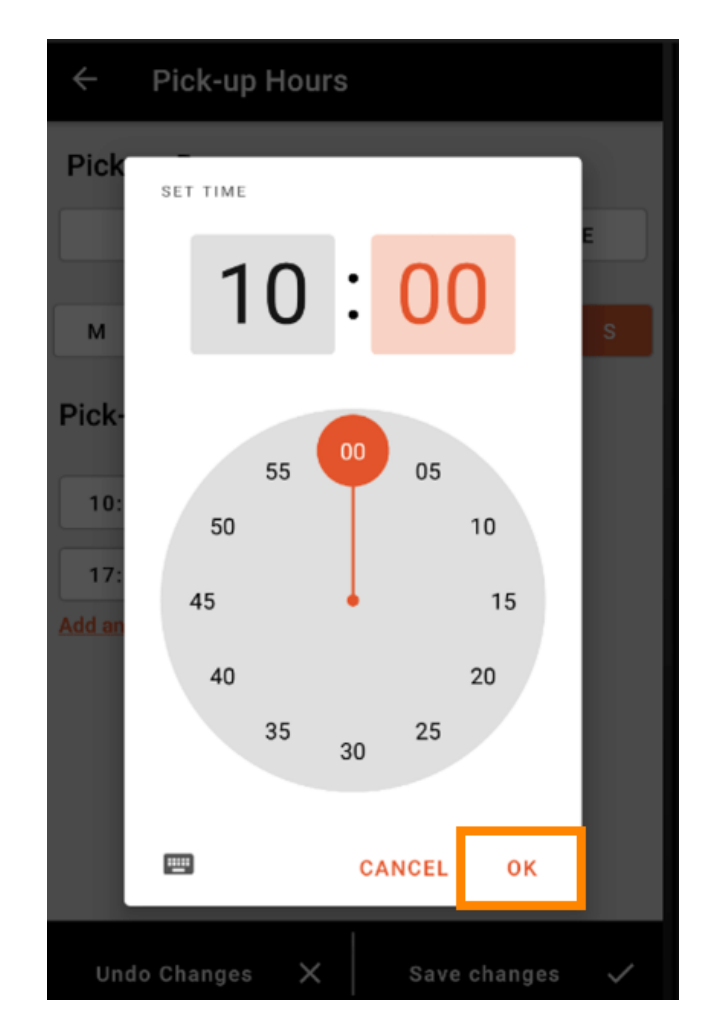

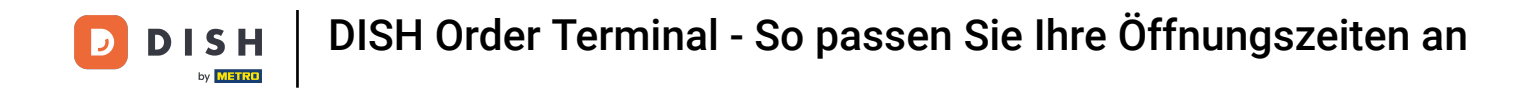

## Klicken Sie auf "Weitere hinzufügen", um eine zusätzliche Öffnungszeit hinzuzufügen.

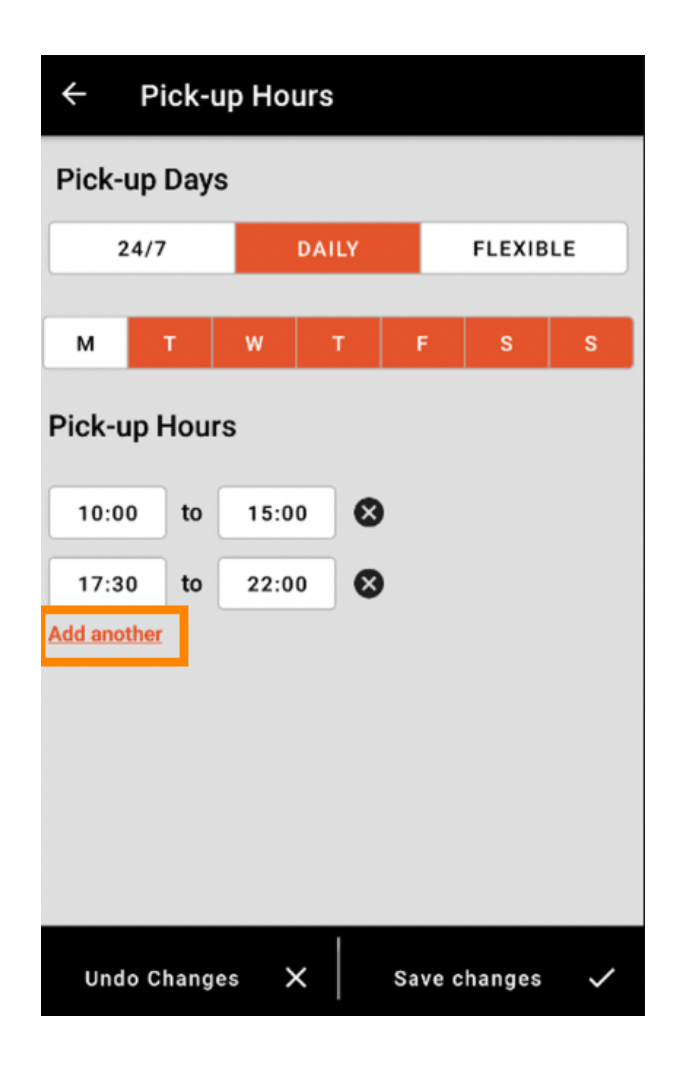

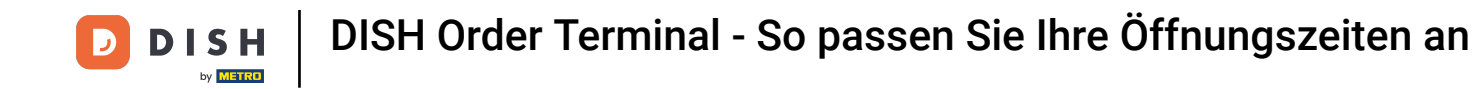

Durch einen Klick auf den Kreuz-Button neben der Öffnungszeit können Sie die entsprechende Öffnungszeiten löschen.

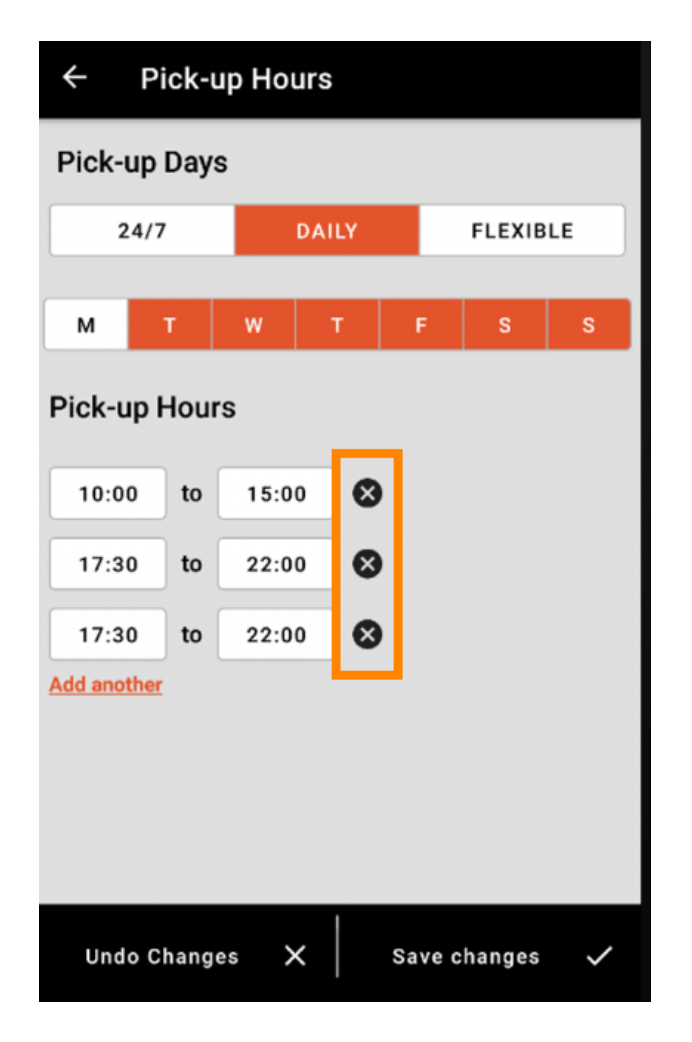

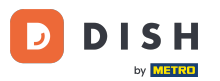

Bei Auswahl von flexibel kannst Du die Tage durch einen Klick auf den Umschaltbutton aktivieren/deakt ivieren. Hinweis: Hier kannst Du wie in den Schritten davor weitere Zeiten pro Tag ändern und hinzufügen, indem Du auf das Zeitfenster klickst oder auf Weitere hinzufügen klickst.

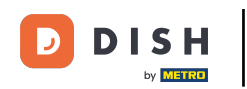

| ← Pick-up Hours               |       |          |  |
|-------------------------------|-------|----------|--|
| Pick-up Days                  |       |          |  |
| 24/7                          | DAILY | FLEXIBLE |  |
| Pick-up Hours                 |       |          |  |
| Monday                        |       |          |  |
| 00:00 to                      | 23:59 |          |  |
| Add another                   |       |          |  |
| Tuesday                       |       |          |  |
| 00:00 to                      | 23:59 | •        |  |
| Add another                   |       |          |  |
| Wednesday                     |       |          |  |
| 00:00 to                      | 23:59 |          |  |
| Add another                   |       |          |  |
| Undo Changes 🗙 Save changes 🗸 |       |          |  |

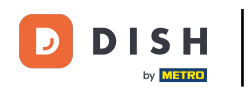

Denken Sie daran, auf "Änderungen speichern" zu klicken, um die Änderungen Ihrer Öffnungszeiten zu speichern .

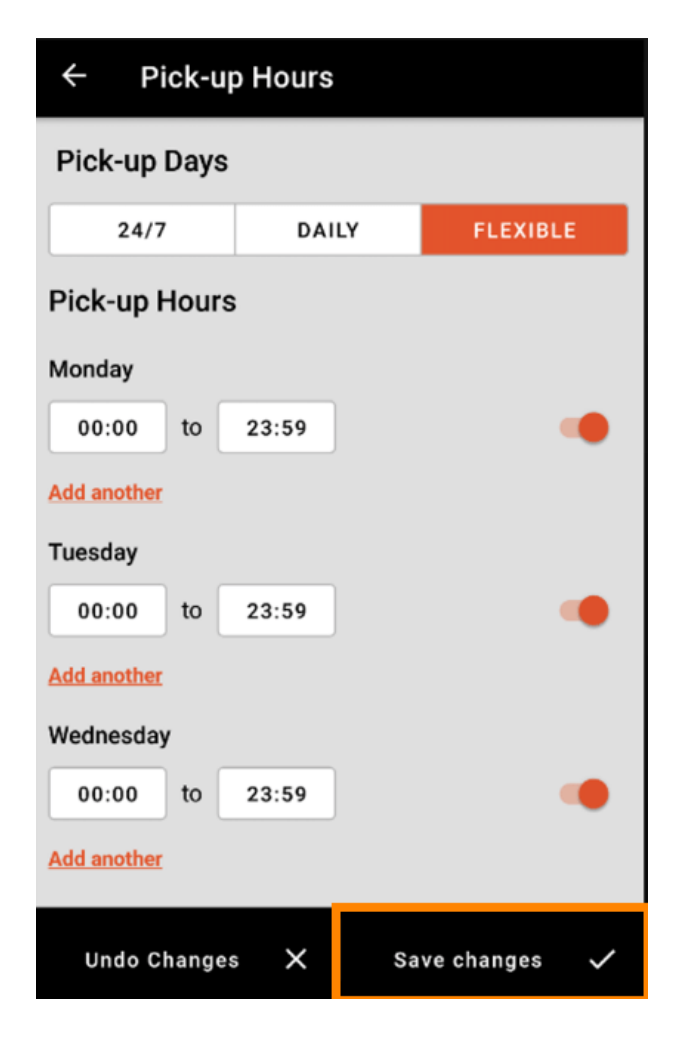

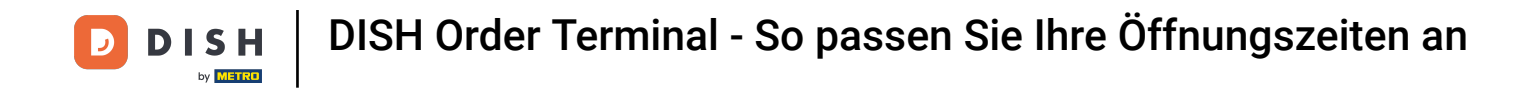

Tippen Sie auf "Ja", um Ihre Änderungen zu bestätigen.

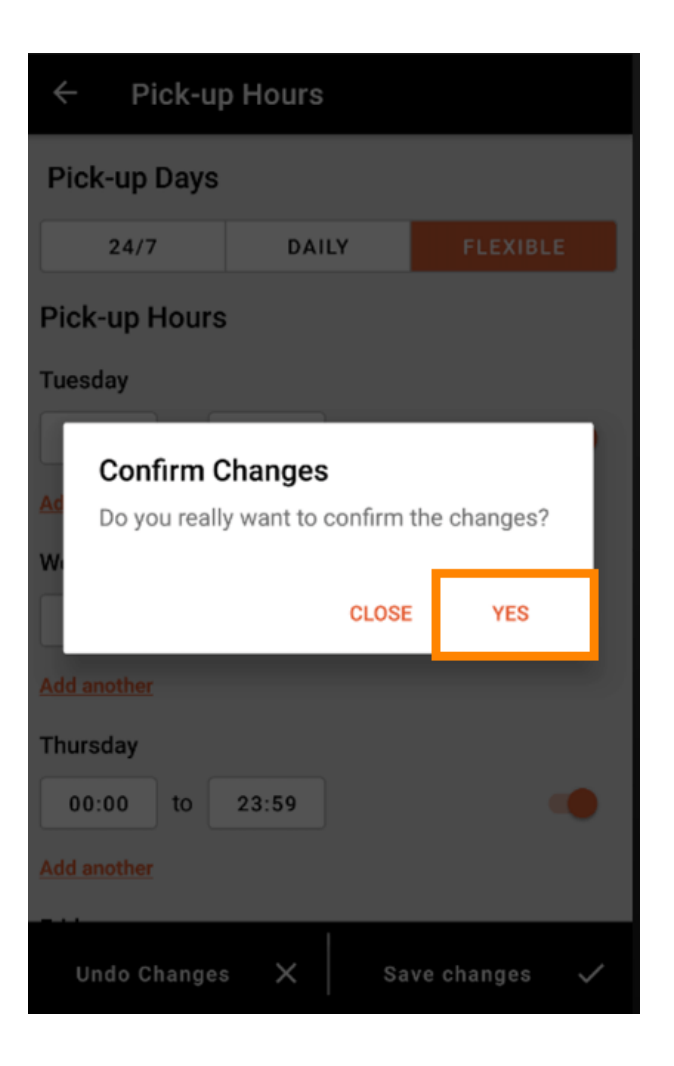

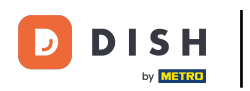

Anschließend wird Ihnen die Benachrichtigung über die erfolgreiche Aktualisierung der Liefer-/ Abholzeiten angezeigt .

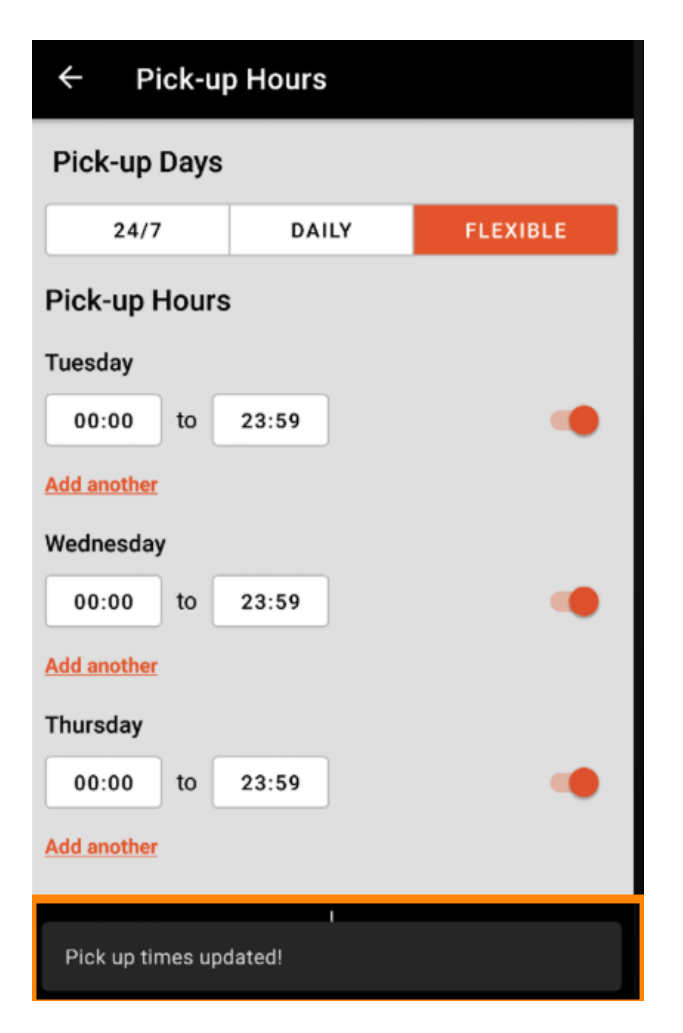

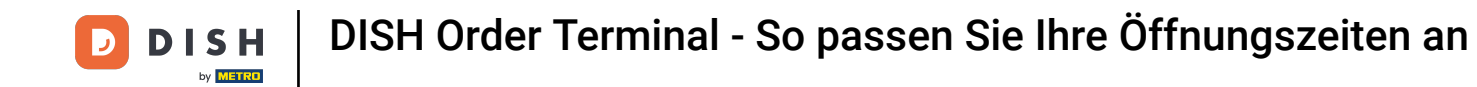

Um wieder zur Übersicht Ihrer Öffnungszeiten zu gelangen , klicken Sie einfach auf den Pfeil . Das ist alles. Sie sind fertig.

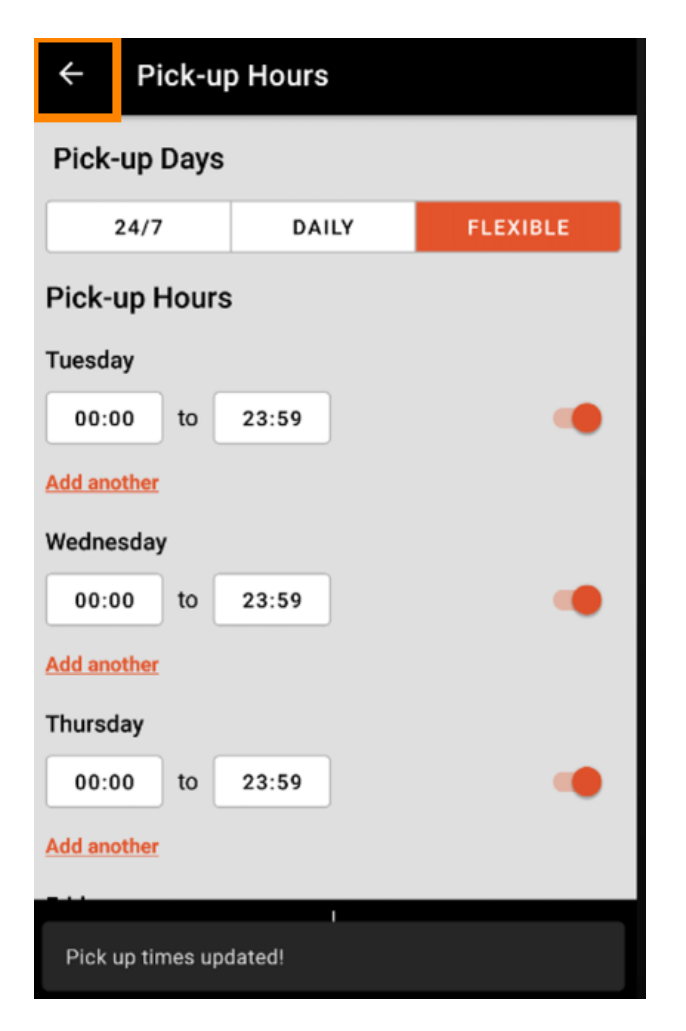

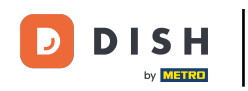

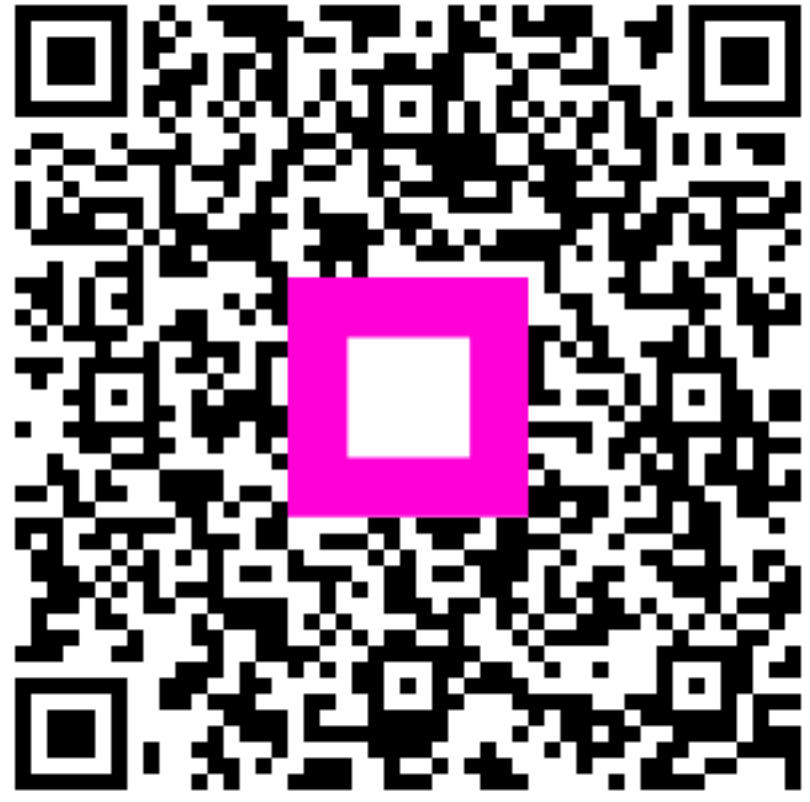

Scannen, um zum interaktiven Player zu gelangen